# **Expression of Interest (EOI) for Potential Providers**

## **Application Guide**

MAY 2024

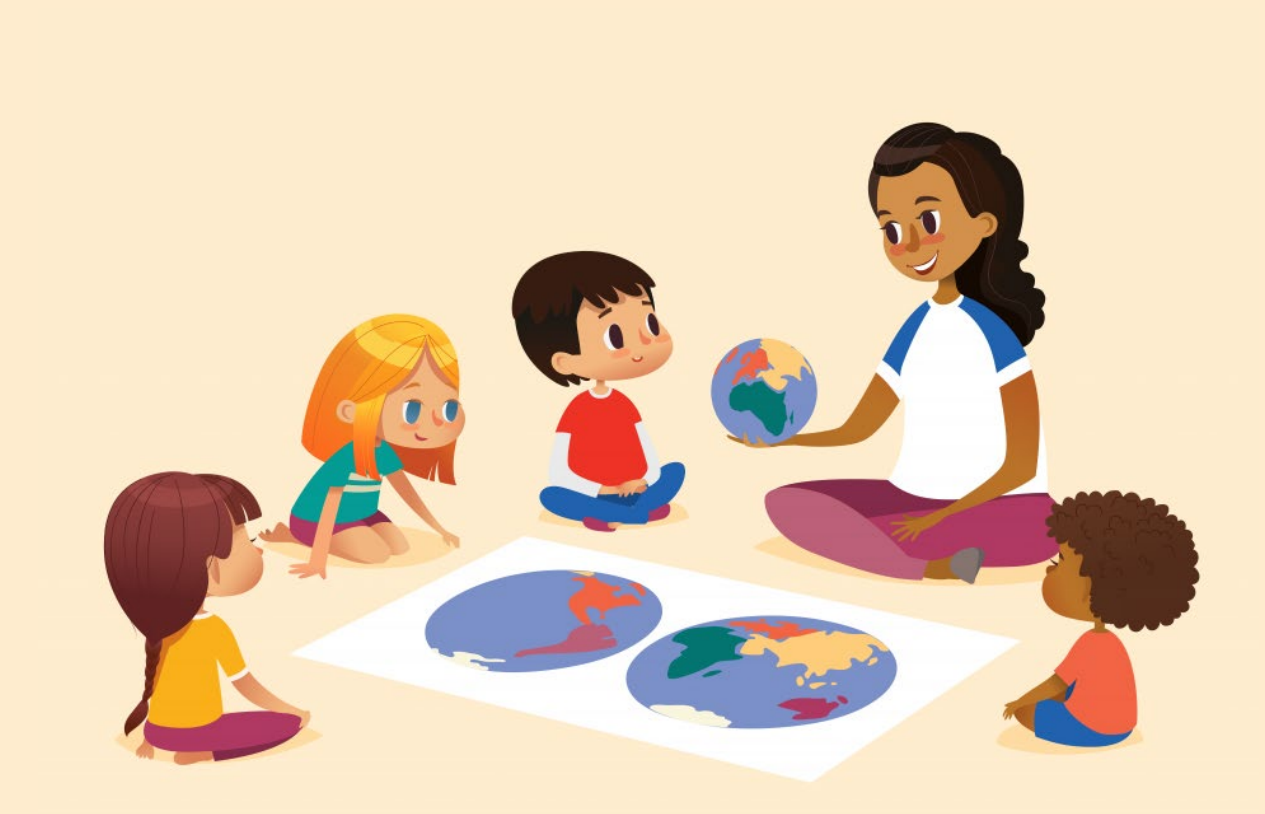

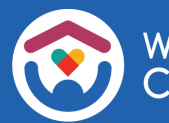

The Department of Children and Families is an equal opportunity employer and service provider. If you have a disability and need to access services, receive information in an alternate format, or need information translated to another language, please call the Division of Early Care and Education at 608-422-6002. Individuals who are deaf, hard of hearing, deaf-blind or speech disabled can use the free Wisconsin Relay Service (WRS) – 711 to contact the department.

## **Table of Contents**

| About this Guide                         | 4   |
|------------------------------------------|-----|
| Child Care Provider Portal Introduction  | 5   |
| Expression of Interest Access            | 6   |
| Setting up a DWD/Wisconsin Account       | 7   |
| Expression of Interest Application       | 13  |
| Pre-Licensors or Local Agencies Response | .30 |
| Withdrawing an Expression of Interest    | .33 |
| Additional Information                   | .35 |

#### **About This Guide**

# Are you interested in becoming a regulated child care provider?

This guide details how potential new providers can begin the process of becoming a **certified** or **licensed child care provider** by using our **Expression of Interest (EOI)** tool in **DCF's Child Care Provider Portal (CCPP)**.

Submitting an **EOI** is the first step towards becoming a **regulated child care provider**.

Once your **EOI is submitted**, you will be contacted by a representative from your area to help you move though the next steps in becoming a **regulated child care provider**.

| Expression Of Interest Submit                  |                                              |
|------------------------------------------------|----------------------------------------------|
| Expression                                     | o Of Interest Application Details            |
| Application Type<br>Application Mode           | Licensed Family<br>Expression Of Interest    |
| Application Entered Date<br>Application Status | 04/18/24<br>Expression of Interest Submitted |
| Comments                                       | Expression Of Interest Home                  |

Let's review the steps needed to complete the Expression of Interest (EOI).

## **Child Care Provider Portal Introduction**

The <u>Child Care Provider Portal (CCPP)</u> is a secure website, available 24/7, where regulated Wisconsin Child Care Providers can manage their child care business.

It is also where you will submit your **Expression of Interest (EOI)** to become a regulated child care provider.

| Child Care P       | rovider Portal             |                    |                                 |                                |                          | · Le         |
|--------------------|----------------------------|--------------------|---------------------------------|--------------------------------|--------------------------|--------------|
| Login              |                            |                    |                                 |                                |                          |              |
|                    |                            | User ID            |                                 |                                |                          |              |
|                    |                            | Password           |                                 |                                |                          |              |
|                    |                            |                    | Logir                           |                                |                          | Show Options |
|                    | Requ                       | est access, reset  | password, and update            | your user profile in <u>Ad</u> | count Management.        |              |
|                    | For a                      | dditional informa  | tion, visit the <u>DCF 'Por</u> | tal Info' webpage.             |                          |              |
| Get started on bec | oming a regulated child ca | e provider or requ | uest more information           | by clicking the Expres         | sion of Interest button. |              |
|                    |                            |                    | Expressio                       | n of Interest                  | •                        |              |
| About DCF          | Public Meetings            | Careers            | Request Records                 | Contact Us                     | Wisconsin.gov            | Press        |
|                    |                            |                    |                                 | Report Fraud                   |                          |              |
| Ver en Es          | pañol                      |                    |                                 |                                |                          |              |
| 🔶 Wisconsin        | Department of Children a   | and Families       |                                 |                                |                          | 000          |

## **Note:** The information in the **DCF Child Care Provider Portal** is **confidential**, and everyone using this system **must follow confidentiality guidelines**.

Here are **confidentiality guidelines** that **all registered users must follow:** 

- 1. Only those with a User ID and security access to CCPP should be viewing information on CCPP. Each person authorized to use CCPP should have their **own User ID**.
- Registered users should *not* share a User ID/Password with anyone. Remember that you are responsible for keeping your User ID and Password secure.

#### **Expression of Interest Access**

If you do not have **CCPP** access and do not have a **DWD/Wisconsin Account**, then that is the first step you will need to take. We will go through setting up a working **DWD/Wisconsin Account** and **CCPP** access in the next segment.

If you already have access to the **Child Care Provider Portal** or have a **DWD/Wisconsin Account**, you are ready to log in to **CCPP** to submit your Expression of Interest.

You do not need to set up another User ID and Password if you already have one. You can move ahead to **page 13, Expression of Interest,** in this document.

Be sure this is your own account, and it is *not shared* with anyone.

| Child Care Provider F                             | Portal                           |                                           |                                                 |                                                  |                          | <u>v</u>     |
|---------------------------------------------------|----------------------------------|-------------------------------------------|-------------------------------------------------|--------------------------------------------------|--------------------------|--------------|
| Expression Of In<br>Existing Provider Portal User | terest Log<br>rs can log in usin | <b>j in</b><br>Ig the same User I         | D and password                                  |                                                  |                          |              |
|                                                   |                                  | User ID                                   |                                                 |                                                  |                          |              |
|                                                   |                                  | Password                                  |                                                 |                                                  |                          |              |
|                                                   |                                  |                                           | Logir                                           |                                                  |                          | Show Options |
|                                                   | Requ                             | iest Access, reset                        | password, and update                            | your user profile in A                           | count Management.        |              |
|                                                   | For a                            | dditional informat                        | ion, visit the <u>DCF 'Por</u>                  | <u>tal Info'</u> webpage.                        |                          |              |
|                                                   | Regi<br>resp                     | stered users shoul<br>onsible for keeping | d not share a User ID,<br>I your User ID and Pa | Password with anyone sword secure.               | e. Remember that you are |              |
| About DCF Public                                  | Meetings C                       | Careers                                   | Request Records                                 | Contact Us<br>Report Child Abuse<br>Report Fraud | Wisconsin.gov            | Press        |
| Ver en Español                                    |                                  |                                           |                                                 |                                                  |                          |              |
| Wisconsin Departme                                | ent of Children                  | and Families                              |                                                 |                                                  |                          | 000          |

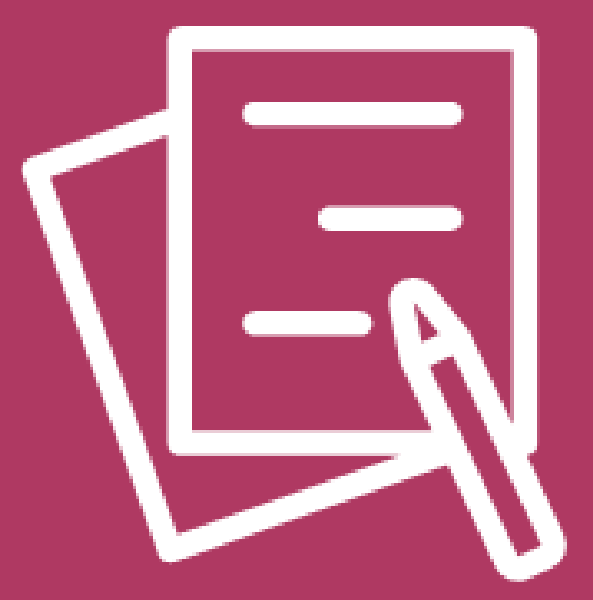

# Expression of Interest (EOI) DWD/Wisconsin Account for Access to CCPP

## Setting Up a DWD/Wisconsin Logon

If you do not have a **Child Care Provider Portal (CCPP)** account, the first step is to click on **Account Management** underneath the login section on either the <u>CCPP home page</u> or the **EOI page**.

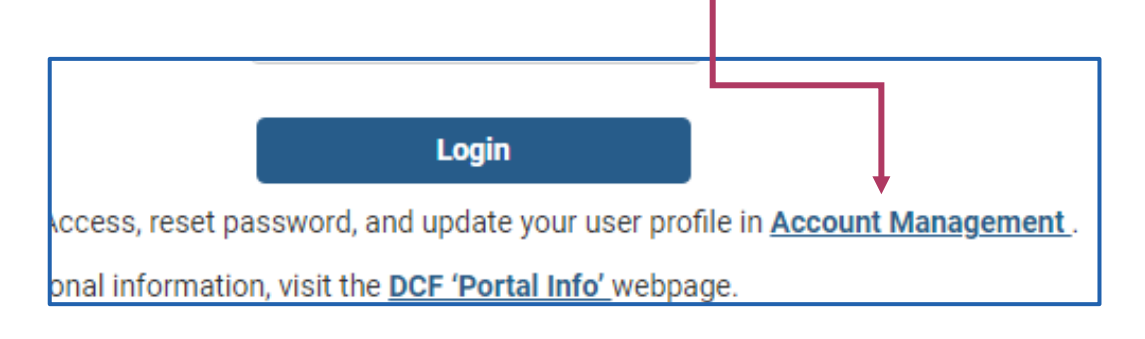

This will open the **DWD/Wisconsin Logon Management System** page. Click/tap on **Create a Logon**.

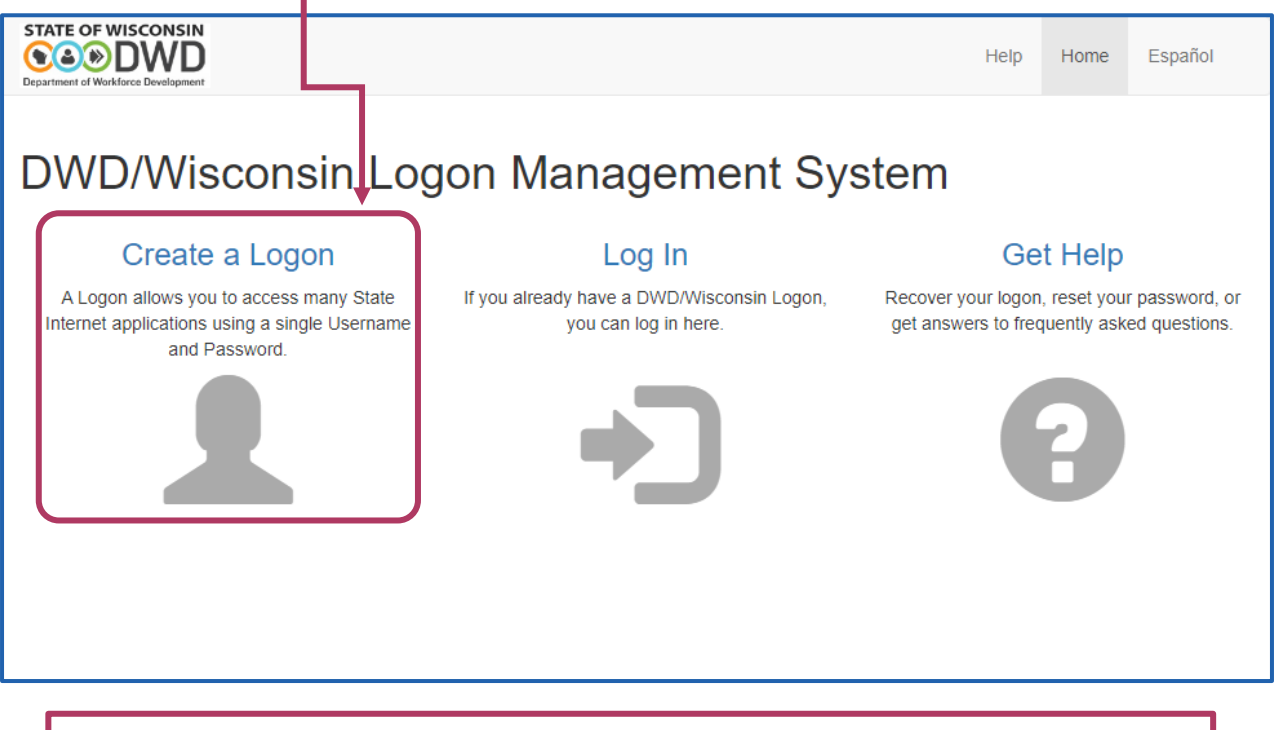

Remember, when setting up your account, the system will **time out** after 20 minutes of inactivity, which forces you to log back in.

### **Create a Login for Your Account**

| The next step is to fill              |   | STATE OF WISCONSIN                                                    | Help | Home | Español |
|---------------------------------------|---|-----------------------------------------------------------------------|------|------|---------|
| on the <b>Create a</b><br>Logon page. |   | Create a Logon                                                        |      |      |         |
|                                       |   | Last Name                                                             |      |      |         |
|                                       |   |                                                                       |      |      |         |
|                                       |   | Email                                                                 |      |      | _       |
|                                       | _ | Confirm Email                                                         |      |      |         |
| Make sure you                         |   | Mobile Phone                                                          |      |      |         |
| username, password,                   | h |                                                                       |      |      |         |
| the <b>security question</b> ,        |   | Confirm Mobile Phone                                                  |      |      |         |
| and <b>answer.</b>                    |   |                                                                       |      |      |         |
|                                       |   |                                                                       |      |      |         |
|                                       |   | Username cannot have any spaces and must be letters and numbers only. |      |      |         |
|                                       |   | Password                                                              |      | +    |         |
|                                       |   | 7.20 characters. Include at least one number or one symbol            |      |      |         |
|                                       |   | Confirm Password                                                      |      |      |         |
|                                       |   |                                                                       |      |      |         |
|                                       |   | Question                                                              |      |      | ~       |
|                                       |   | Answer                                                                |      |      |         |
| A version of this name is             | ٦ | Accept the Terms and Conditions required to use this site.            |      |      |         |
| also available in<br>Español.         |   | l'm not a robot                                                       |      |      |         |
|                                       |   | Next >                                                                |      |      |         |

#### **DWD/Wisconsin Email Confirmation**

Once you have completed the Create a Logon page and clicked next, you will receive an email to confirm your email address.

|                  | STATE OF WISCONSIN<br>() () () () () () () () () () () () () (                                                                                                    |    |
|------------------|----------------------------------------------------------------------------------------------------|----|
|                  | Confirm Email Address                                                                                                    |    |
|                  | Check your email (p@wisconsin.gov) in order to verify your email address and proceed.                                                                                                    |    |
|                  | If you do not receive the email, you can continue below.<br>Confirm with your phone >                                                                                                    |    |
|                  | ▲ Due to the large number of people using our system right now, emails are sometimes taking a very long time to arrive. Please click above to use your mobile phone if it is able to receive text messages. Otherwise, if you do not receive an email within 24 hours, contact the IT solutions center                                                                                                    | •  |
|                  |                                                                                                    |    |
| l Ch             | neck your email to see if you have received an <b>email confirmation</b> . The                                                                                                    |    |
| ar               | rival of the email may take time, as stated on the application.                                                                                                    | ┢  |
| arı<br>Wi<br>th  | hen you receive the email confirmation, <b>click on the link provided in</b><br>e email.                                                                                                    | ]- |
| arı<br>Wi<br>the | hen you receive the email confirmation, <b>click on the link provided in</b><br>e email.<br>Email Confirmation                                                                                                    | ]  |
| arı<br>Wi<br>th  | Image: The email may take time, as stated on the application.         Image: hen you receive the email confirmation, click on the link provided in email.         Image: mail confirmation         Image: mail confirmation | ]  |
| ari<br>Wi        | hen you receive the email confirmation, <b>click on the link provided in</b><br>e email.                                                                                                    | ]  |
| arı<br>Wi        | hen you receive the email confirmation, click on the link provided in<br>e email.                                                                                                    | ]  |
| ari<br>Wi<br>the | Inval of the email may take time, as stated on the application.<br>Then you receive the email confirmation, click on the link provided in email.                                                                                                    | ]  |
| ari<br>Wi<br>the | Inval of the email may take time, as stated on the application.         Inval of the email confirmation, click on the link provided in email.         Image: Confirmation         Image: Confirmation </th <th>]</th>                                                                    | ]  |

#### **DWD/Wisconsin Account Created**

After selecting the email confirmation, you will receive an email informing you that you have successfully created a **DWD/Wisconsin Logon** account, including your username that was used to create the account.

| You have created a D                                                                                                    | WD/Wisconsin Log                                                                       | on                                          |                                          |                              |                          |
|----------------------------------------------------------------------------------------------------|----------------------------------------------------------------------------------------|---------------------------------------------|------------------------------------------|------------------------------|--------------------------|
| DWD Wisconsin L<br>To O Barbara Do                                                                                                    | ogon Management Syste<br>e                                                             | em Acc                                      | ☺ ∽                                      | ≪) →                         | <b>1</b> :15 PM          |
| Retention Policy DCF Retention P                                                                                                    | olicy 3 (7 years)                                                                      | Expires 4/16/2                              | 2031                                     |                              |                          |
| Welcome, Barbara!                                                                                                    |                                                                                        |                                             |                                          |                              |                          |
| You have successfully created a                                                                                                    | DWD/Wisconsin Logon. Y                                                                 | our Username is                             | : BarbDoe.                               |                              |                          |
| If you did not create this accou<br>https://accountsacc.dwd.wisco                                                                                                    | nt, please contact us by clio<br>nsin.gov/en/Home/Contac                               | king on the follo<br><u>t</u>               | owing link:                              |                              |                          |
|                                                                                                    |                                                                                        |                                             |                                          |                              |                          |
| On the website it v<br>Important to <b>reme</b><br>to Provider Portal                                                                                                    | vill show <b>Logon C</b> i<br>m <b>ber your userna</b>                                 | <b>reated,</b> info<br><b>me,</b> and pro   | rm you th<br>ovide a bı                  | at it is<br>utton to         | Return                   |
| On the website it v<br>Important to <b>reme</b><br>to Provider Portal                                                                                                    | vill show <b>Logon C</b> i<br>m <b>ber your userna</b><br>Select <b>Return to P</b>    | reated, info<br>me, and pro<br>rovider Port | rm you th<br>ovide a bu<br><b>tal.</b>   | at it is<br>utton to         | Return                   |
| On the website it with the interview of the second second  | vill show <b>Logon C</b> i<br>mber your userna<br>Select <b>Return to P</b>            | reated, info<br>me, and pro                 | orm you th<br>ovide a bu<br>tal.<br>Help | at it is<br>utton to<br>Home | <b>Return</b><br>Español |
| On the website it w<br>Important to reme<br>to Provider Portal                                                                                                    | vill show <b>Logon C</b> i<br>mber your userna<br>Select <b>Return to P</b>            | reated, info<br>me, and pro                 | orm you th<br>ovide a bu<br>tal.<br>Help | at it is<br>utton to<br>Home | <b>Return</b><br>Español |
| On the website it will be a constrained of the provider Portal of the provider Portal of the provider Portal of the provider Portal of the provider of the provider provider of the provider of the provider o | vill show <b>Logon Crember your userna</b><br>Select <b>Return to P</b>                | reated, info<br>me, and pro                 | erm you th<br>ovide a bu<br>tal.<br>Help | at it is<br>utton to         | <b>Return</b><br>Español |
| On the website it will be a constrained of the provider Portal of the provider Portal of the provider Portal of the provider Portal of the provider of the provider portal of the provider of the provider of  | vill show Logon Cr<br>mber your userna<br>Select Return to P<br>ed<br>BarbDoe (it's in | reated, info<br>me, and provider Port       | rm you th<br>ovide a bu<br>tal.<br>Help  | at it is<br>utton to<br>Home | Return<br>Español        |

#### Access to CCPP and EOI

By creating a **DWD/Wisconsin Logon**, you now have a **username** and **password** that can be used for access to **CCPP**, where you will begin working on your **EOI**.

| Child Care Provider Portal                                     | -                                                                | · Le a       |
|----------------------------------------------------------------|------------------------------------------------------------------|--------------|
| Login                                                          |                                                                  |              |
| User ID                                                        |                                                                  |              |
| Password                                                       |                                                                  |              |
|                                                                | Login                                                            | Show Options |
| Request access, rese                                           | t password, and update your user profile in Account Manageme     | ent.         |
| For additional inform                                          | ation, visit the DCF 'Portal Info' webpage.                      |              |
|                                                                |                                                                  |              |
| Get started on becoming a regulated child care provider or rec | quest more information by clicking the Expression of Interest bu | utton.       |
|                                                                | Expression of Interest                                           |              |
| About DCF Public Meetings 🖬 Careers                            | Request Records Contact Us Wisconsin.gov                         | Press        |
|                                                                | Report Child Abuse                                               |              |
| Ver en Español                                                 | Report Fraud                                                     |              |
|                                                                |                                                                  |              |
| Wisconsin Department of Children and Families                  |                                                                  | 000          |

Let's review the steps for filling out your Expression of Interest (EOI).

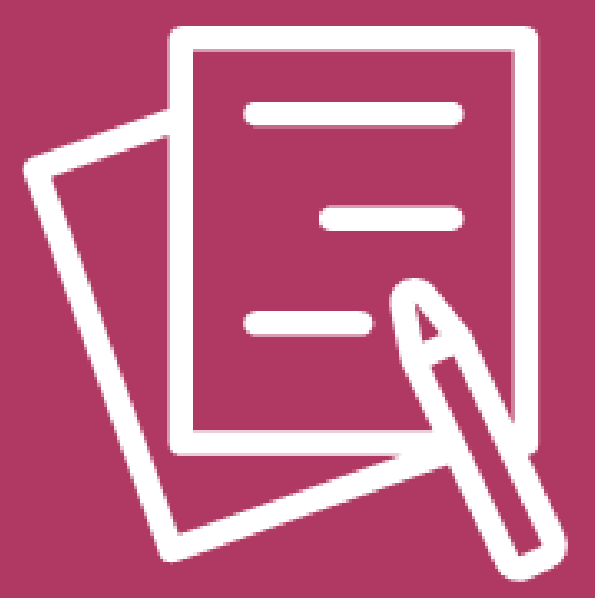

# Expression of Interest (EOI) Expression of Interest Application

## **Expression of Interest Access Option 1**

With a **DWD/Wisconsin Account**, you have access to the **CCPP**. On the **CCPP home page** there is a link titled **Expression of Interest**, for interested potential new providers to select. **Click/tap on the link.** 

| Child Care Provider Portal                                        |                                                                    |
|-------------------------------------------------------------------|--------------------------------------------------------------------|
| Login                                                             |                                                                    |
| User ID                                                           |                                                                    |
| Password                                                          |                                                                    |
|                                                                   | Show Options                                                       |
| Request access, reset pa                                          | ssword, and update your user profile in Account Management.        |
| For additional informatio                                         | n, visit the <u>DCF 'Portal Info'</u> webpage.                     |
| Get started on becoming a regulated child care provider or reques | et more information by clicking the Expression of Interest button. |

After you have selected **Expression of Interest**, a new page will open. You can log in with your **user ID** and **password** from your **DWD/Wisconsin account** that you also use to log in to **CCPP**.

| Child Care Provider Portal                                       |                                                                                                    | 2                  |
|------------------------------------------------------------------|----------------------------------------------------------------------------------------------------|--------------------|
| Expression Of Interest<br>Existing Provider Portal Users can log | E <b>Log in</b><br>in using the same User ID and password                                                                                |                    |
| User ID                                                          |                                                                                                    |                    |
| Password                                                         |                                                                                                    |                    |
|                                                                  | Show Password                                                                                                    |                    |
|                                                                  | Enable Keyboard Accessibility Features                                                                                                   |                    |
|                                                                  | Enable Screen Reader Features                                                                                                    | Hide Options       |
|                                                                  | Login                                                                                                    |                    |
| Reque:<br>Accou                                                  | st Access, reset password, and update your user profile in<br>nt Management.                                                             | After entering use |
| For ad                                                           | ditional information, visit the <u>DCF 'Portal Info'</u> webpage.                                                                        | ID and Password    |
| Regist<br>Remer<br>Passw                                         | ered users should not share a User ID/Password with anyone.<br>nber that you are responsible for keeping your User ID and<br>ord secure. | click Login.       |

#### **Expression of Interest Access Option 2**

Another option for EOI access is to start by logging in to CCPP.

|                      | Enter user ID, Password, then click <b>Login</b> . |                                                   |                          |              |  |  |
|----------------------|----------------------------------------------------|---------------------------------------------------|--------------------------|--------------|--|--|
| Child Care Pro       | vider i ortai                                      |                                                   |                          | .10          |  |  |
| Login                |                                                    |                                                   |                          |              |  |  |
|                      | User ID                                            |                                                   |                          |              |  |  |
|                      | Password                                           |                                                   |                          |              |  |  |
|                      |                                                    | Login                                             |                          | Show Options |  |  |
|                      | Request access, reset                              | password, and update your user profile in A       | ccount Management.       |              |  |  |
|                      | For additional informa                             | tion, visit the <u>DCF 'Portal Info'</u> webpage. |                          |              |  |  |
| Get started on becom | ning a regulated child care provider or requ       | est more information by clicking the Expres       | sion of Interest button. |              |  |  |
|                      |                                                    | Expression of Interest                            | •                        |              |  |  |

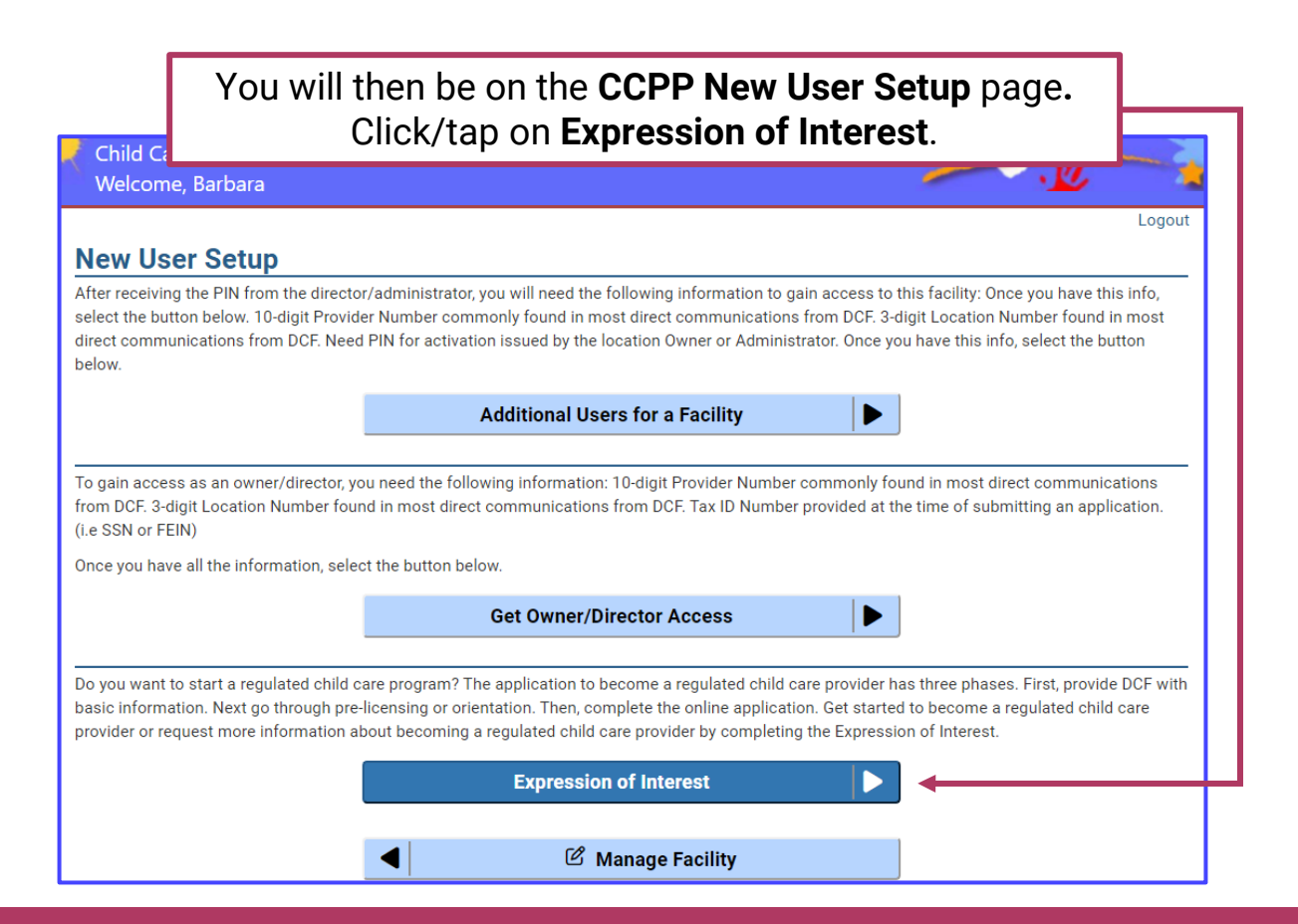

## Choosing Your Child Care Provider Type

After entering your log in information, a new page will open explaining the difference between Licensed and Certified Child Care. It also describes the three categories of Licensed Child Care.

| Child Care Provider Portal<br>Welcome, Barbara                                                                                                    |                                                                                                    | - Le i                                                                                                    |                         |
|----------------------------------------------------------------------------------------------------|----------------------------------------------------------------------------------------------------|----------------------------------------------------------------------------------------------------|-------------------------|
| Expression of Interest                                                                                                    |                                                                                                    | Logout                                                                                                    |                         |
|                                                                                                    | Licensed vs. Certified Child Ca                                                                                                    | are                                                                                                    |                         |
| In Wisconsin, caregivers have two options for regu<br>under the age of 7 who are not related to the prov<br>regulated care options have unique benefits; the k  | ulated child care—licensed or certified. Ce<br>ider. Licensed providers can care for four<br>ey is deciding what type fits your circums | ertified providers can provide care for up to three children<br>or more unrelated children under the age of 7. Both<br>tances and type of facility. |                         |
| Discover what makes each type of regulated care                                                                                                    | unique.                                                                                                    |                                                                                                    |                         |
| Licensed Child Care                                                                                                    |                                                                                                    |                                                                                                    |                         |
| Under Wisconsin law, no person may provide care<br>unless that person obtains a license to operate a                                                            | and supervision for four (4) or more chil<br>child care center from the Department of                                                   | dren under the age of 7 for less than 24 hours a day<br>Children and Families (the department).                                                     |                         |
| There are 3 categories of licensed child care:                                                                                                    |                                                                                                    |                                                                                                    |                         |
| Family Child Care                                                                                                    |                                                                                                    |                                                                                                    |                         |
| A child care program that provides care and su<br>related to the provider. For more information p                                                               | pervision for less than 24 hours a day for<br>lease Click Here                                                                          | at least 4 and not more than 8 children who are not                                                                                                 |                         |
| Group Child Care                                                                                                    |                                                                                                    |                                                                                                    |                         |
| A child care program that provides care and su<br>For more information please Click Here                                                                        | pervision for less than 24 hours a day for                                                                                              | 9 or more children who are not related to the provider.                                                                                             |                         |
| Day Camps for Children                                                                                                    |                                                                                                    |                                                                                                    |                         |
| A child care program that provides care and su<br>of-doors for less than 24 hours a day. For more                                                               | pervision to 4 or more children 3 years of<br>e information please Click Here                                                           | f age and older in a seasonal program oriented to the out-                                                                                          |                         |
| Certified Child Care                                                                                                    |                                                                                                    |                                                                                                    |                         |
| Certification is a voluntary form of child care regu<br>children under age 7 who are unrelated to the pro-<br>department administers certification in Milwauker | lation and must take place in a residentia<br>vider. The department contracts certificat<br>e County.                                   | I setting. Certified providers may care for up to 3<br>ion functions to local counties and tribes. The                                              |                         |
| Certified Family                                                                                                    |                                                                                                    |                                                                                                    |                         |
| A child care program that provides care and su<br>licensed as a child care center.For more inform                                                               | pervision to children under age 7 unrelate<br>ation please Click Here                                                                   | d to the provider,or who are not otherwise required to be                                                                                           |                         |
| Applicati                                                                                                    | on Type *                                                                                                    | •                                                                                                    |                         |
|                                                                                                    | Next                                                                                                    |                                                                                                    |                         |
| About DCF Public Meetings D Car                                                                                                    | reers Request Records Co                                                                                                    | ntact Us Wisconsin.gov Press                                                                                                    |                         |
| -                                                                                                    | Report                                                                                                    | Child Abuse                                                                                                    |                         |
|                                                                                                    | Rep                                                                                                    | ort Fraud                                                                                                    |                         |
| Ver en Español                                                                                                    | lite the second day The day                                                                                                    | Update SPA CWA Privileges                                                                                                    |                         |
| Wisconsin Department of Children and Far                                                                                                    | n Milwaukee County.                                                                                                    | Dartment contracts certification functions t                                                                                                    | to local counties and t |
|                                                                                                    |                                                                                                    | Certified Family                                                                                                    |                         |
|                                                                                                    | <b>1</b>                                                                                                    | Licensed Camp                                                                                                    |                         |
| ottom of the page,                                                                                                    | care and supervision to o                                                                                                    | Licensed Family                                                                                                    | othe                    |
| e Application Type                                                                                                    | nore information picase                                                                                                    | Licensed Group                                                                                                    |                         |
| nild care provider                                                                                                    | Application Type *                                                                                                    |                                                                                                    | •                       |
| at you want to open.                                                                                                    |                                                                                                    | Next                                                                                                    |                         |
| Next.                                                                                                    |                                                                                                    |                                                                                                    |                         |

**Request Records** 

Contact Us

Careers

Wisconsin.gov

#### **More Information on Application Types**

During the process of choosing the application type for your business, you can learn more about starting a **Licensed** or **Certified Child Care Program**. On the page where you are selecting your **Application Type** there are links to the following webpages.

#### **Starting a Licensed Child Care**

#### **Child Care Certification**

Information on these sites can answer some of your questions and help you make an accurate choice towards your goal.

#### Starting a Licensed Child Care Thank you for your interest in starting a licensed child care center - providing care to Wisconsin's children is a valuable service to families and the community! For more information about how the sale/transition of a child care business from one owner to another impacts Wisconsin Shares, visit the Ensuring Continuity web page. For more information about starting a Certified Child Care Program, contact your local certification agency We strongly encourage you to access all resources electronically. However, if you would prefer a printed version of the inquiry packet, please complete and submit the Ordering Information - Child Care Licensing Inquiry Packets form Englisher / Spanisher . Wisconsin Child Care Certification Please read through all content below before you begin the pre-licensing Visit the Child Care Foundational Training page to learn about available

DCF 202<sub>df</sub> establishes standards for the certification of persons who provide child care for 1 to 3 children under age 7 unrelated to the provider, or who are not otherwise required to be licensed as a child care center under s. 48.65, Stats. DCF contracts certification functions to local counties and tribes<sub>df</sub>. DCF Bureau of Early Care Regulation (BECR) administers certification in Milwaukee County.

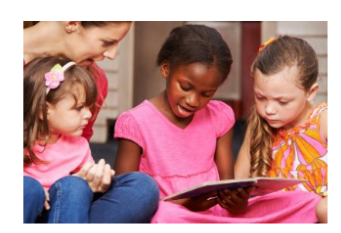

#### Starting a Certified Family Child Care Business

Thank you for your interest in starting a certified family child care business. Providing child care to Wisconsin's children is a valuable service to families and the community!

- For more information about the application process and application fees for your county/tribe, contact your local certification agency<sub>st</sub>.
- Visit the Certification Training page to learn about for-credit and non-credit course options for meeting the training requirements.
- Learn more starting a child care business by thoroughly reviewing the information below.
- For more information about starting a Licensed Family Center, visit the licensing start-up page. Licensed
  Family Child Care programs may provide care and supervision for less than 24 hours a day for at least 4
  and not more than 8 children who are not related to the provider.

you begin your career in child care

#### Wisconsin Department of Children and Families

#### 17

#### **Expression of Interest Application Page**

After selecting an **Application Type**, the **Expression of Interest Applicant** page opens.

| Khild Care Provider Portal Welcome, Barbara |                        |   | ·Ľ |        |  |  |  |
|---------------------------------------------|------------------------|---|----|--------|--|--|--|
|                                             |                        |   |    | Logout |  |  |  |
| Expression of Interest Applicant            |                        |   |    |        |  |  |  |
|                                             | Application            |   |    |        |  |  |  |
| Application Mode                            | Expression Of Interest |   |    |        |  |  |  |
| Application Type                            | Licensed Family •      |   |    |        |  |  |  |
| First Name *                                | Applicant              |   |    |        |  |  |  |
| Middle Initial                              |                        |   |    |        |  |  |  |
|                                             |                        |   |    |        |  |  |  |
| Last Name *                                 |                        |   |    |        |  |  |  |
| Suffix                                      |                        |   |    |        |  |  |  |
| Date of Birth *                             |                        |   |    |        |  |  |  |
| SSN *                                       |                        | 0 |    |        |  |  |  |
| Confirm SSN *                               |                        |   |    |        |  |  |  |
| Business Name                               |                        | 0 |    |        |  |  |  |
| FEIN                                        |                        | 0 |    |        |  |  |  |
| Α                                           | pplicant Address ()    |   |    |        |  |  |  |
| Street Number                               |                        |   |    |        |  |  |  |
| Unit                                        |                        |   |    |        |  |  |  |
| Direction                                   |                        |   |    |        |  |  |  |
| Street/Rural Rt/Box# *                      |                        |   |    |        |  |  |  |
| Suffix                                      |                        |   |    |        |  |  |  |
| Quality                                     | <b></b>                |   |    |        |  |  |  |
| Quadrant                                    | •                      |   |    |        |  |  |  |
| Apt#                                        |                        |   |    |        |  |  |  |
| Address Line 2                              |                        |   |    |        |  |  |  |
| City *                                      |                        |   |    |        |  |  |  |
| State *                                     |                        |   |    |        |  |  |  |
| Zip Code *                                  |                        |   |    |        |  |  |  |
| Primary Phone *                             |                        |   |    |        |  |  |  |
| -<br>Email                                  |                        |   |    |        |  |  |  |
| le A Translator Neodod 2 *                  |                        |   |    |        |  |  |  |
| IS A translator needed ?                    |                        |   |    |        |  |  |  |
| Translator Language                         | •                      |   |    |        |  |  |  |
|                                             | Next>                  |   |    |        |  |  |  |

## **Entering EOI Applicant Information**

On the **Expression of Interest Applicant** page, begin entering your information. You must fill in every section that has an **asterisk (\*)** next to it.

The **Application Type** you have chosen will appear here. Fill out the rest of the information. Child Care Provider Portal . 11 Welcome, Barbara Logout Expression of Interest Applicant Application Application Mode Expression Of Interest Application Type \* Licensed Family Applicant First Name \* Middle Initial Last Name \* Suffix Date of Birth \* SSN \* Confirm SSN \* Selecting an **Business Name** information icon will FEIN provide more Applicant Address () details for that area. It's okay if you do not yet have a name for your child care business, or an

FEIN, you can leave those fields blank.

## **Applicant's Personal or Mailing Address**

Continue filling out the page, making sure to at least add information in every section with a red asterisk.

The **Applicant Address** section is asking for your **personal or mailing address** to establish contact with you, *not* the **address of your potential child care business**, if different.

| A                                             | pplicant Address 🚯                 |                           |
|-----------------------------------------------|------------------------------------|---------------------------|
| Street Number                                 | 888                                |                           |
| Unit                                          |                                    |                           |
| Direction                                     | West •                             |                           |
| Street/Rural Rt/Box# *                        | Pepperville                        |                           |
| Suffix                                        | Street 💌                           |                           |
| Quadrant                                      | •                                  |                           |
| Apt#                                          |                                    |                           |
| Address Line 2                                |                                    |                           |
| City *                                        | Madison                            |                           |
| State *                                       | Wisconsin 🔹                        |                           |
| Zip Code *                                    | 53703                              |                           |
| Primary Phone *                               | (000) 000-0000                     |                           |
| Email                                         |                                    |                           |
| Is A Translator Needed ? *                    | ○ Yes ○ No                         |                           |
| Translator Language                           | •                                  |                           |
|                                               | Next>                              |                           |
|                                               |                                    |                           |
| 4 *                                           | Expression Of Interest Home        |                           |
| About DCF Public Meetings Careers             | Request Records Contact Us         | Wisconsin.gov Press       |
|                                               | Report Child Abuse<br>Report Fraud |                           |
| Ver en Español                                | Report Fradu                       | Update SPA CWA Privileges |
| Wisconsin Department of Children and Families |                                    | 000                       |

#### **Translator Language Selection**

If you select **yes** for any language other than English, this will be documented in your file. It provides guidance to the worker who will be contacting you.

If no language assistance is needed, just select No.

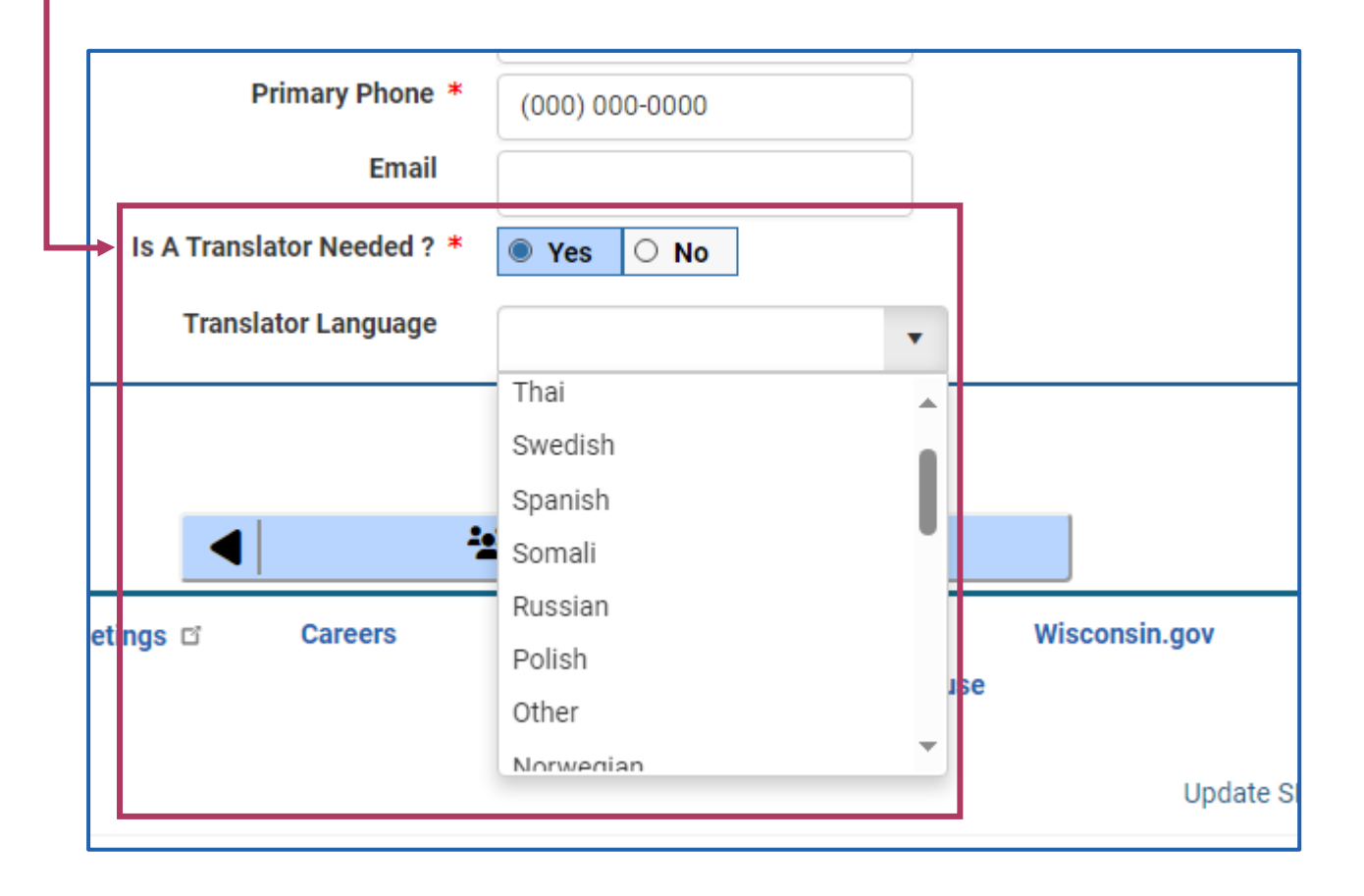

#### **Next Steps in Application**

When you have completed entering your information, click/tap Next.

|                                      | A             | pplicant Addres  | s 🚯                                |               |                       |
|--------------------------------------|---------------|------------------|------------------------------------|---------------|-----------------------|
| Str                                  | eet Number    | 888              |                                    |               |                       |
|                                      | Unit          |                  |                                    |               |                       |
|                                      | Direction     | West             | •                                  |               |                       |
| Street/Ru                            | ral Rt/Box# * | Pepperville      |                                    |               |                       |
|                                      | Suffix        | Street           | •                                  |               |                       |
|                                      | Quadrant      |                  | •                                  |               |                       |
|                                      | Apt#          |                  |                                    |               |                       |
| Add                                  | dress Line 2  |                  |                                    |               |                       |
|                                      | City *        | Madison          |                                    |               |                       |
|                                      | State *       | Wisconsin        | •                                  |               |                       |
|                                      | Zip Code *    | 53703            |                                    |               |                       |
| Prin                                 | mary Phone *  | (000) 000-0000   |                                    |               |                       |
|                                      | Email         |                  |                                    |               |                       |
| Is A Translate                       | or Needed ? * | O Yes O No       | ]                                  |               |                       |
| Translato                            | or Language   |                  | •                                  |               |                       |
|                                      |               | Next             |                                    |               |                       |
|                                      |               |                  |                                    |               |                       |
|                                      | * 1           | Expression Of Ir | nterest Home                       |               |                       |
| About DCF Public Meetings            | Careers       | Request Records  | Contact Us                         | Wisconsin.gov | Press                 |
|                                      |               |                  | Report Child Abuse<br>Report Fraud |               |                       |
| Ver en Español                       |               |                  |                                    | Upda          | te SPA CWA Privileges |
| Wisconsin Department of Children and | Families      |                  |                                    |               | 000                   |

#### **Entering the Facility Address**

Next, enter the address of **your proposed facility**. When completed, click/tap **Save**.

| Child Care Provider Portal                    |                                       | W A                                                               |
|-----------------------------------------------|---------------------------------------|-------------------------------------------------------------------|
| Welcome, Brenda                               |                                       |                                                                   |
| Brenda Doe                                    |                                       | Logout<br>58004365-01<br>Facility ID 11260<br>FIS Provider ID N/A |
| Modify Location Details                       |                                       |                                                                   |
| Pro                                           | posed Facility Address ()             |                                                                   |
| County/Tribe                                  |                                       | 0                                                                 |
| Street Number                                 |                                       |                                                                   |
| on eer humber                                 |                                       |                                                                   |
| Unit                                          |                                       |                                                                   |
| Direction                                     | · · · · · · · · · · · · · · · · · · · |                                                                   |
| Street/Rural Rt/Box#                          |                                       |                                                                   |
| Suffer                                        |                                       |                                                                   |
| Sullix                                        | •                                     |                                                                   |
| Quadrant                                      | · · · · ·                             |                                                                   |
| Apt#                                          |                                       |                                                                   |
| Address Line 2                                |                                       |                                                                   |
| 0 in                                          |                                       |                                                                   |
| City                                          |                                       |                                                                   |
| State                                         | •                                     |                                                                   |
| Zip Code                                      |                                       |                                                                   |
|                                               |                                       | <b>I</b>                                                          |
|                                               | Save                                  | •                                                                 |
|                                               | •                                     |                                                                   |
|                                               | Application Summary                   |                                                                   |
| About DCF Public Meetings 🖬 Careers           | Request Records Contact Us            | Wisconsin.gov Press                                               |
|                                               | Report Child Abuse                    |                                                                   |
| Ver en Erssőal                                | Report Fraud                          | Hadata CDA OWA Drivitanaa                                         |
| ver en Españoi                                |                                       | update SPA UWA Privileges                                         |
| Wisconsin Department of Children and Families |                                       | 000                                                               |

If you do not have an address yet, you **must enter** at least the **County or Tribe** where it will be located.

| Prop                 | osed Facility Address 🚯    |   |   |
|----------------------|----------------------------|---|---|
| County/Tribe *       | 1                          | • |   |
| Street Number        | Adams County               |   | 1 |
| Unit                 | Ashland County             |   |   |
|                      | Bad River Band Of The Lake |   |   |
| Direction            | Superior Tribe             |   |   |
| Street/Rural Rt/Box# | Barron County              |   |   |
| 0                    | Bayfield County            |   |   |
| Suffix               | Brown County               | - |   |
| Quadrant             |                            |   |   |

#### **Reviewing Your Application**

Before submitting your application, review your answers, and make any needed changes. The status of your **EOI** is **Expression of Interest Pending** at this point. You can review the application by clicking on **Application Summary**.

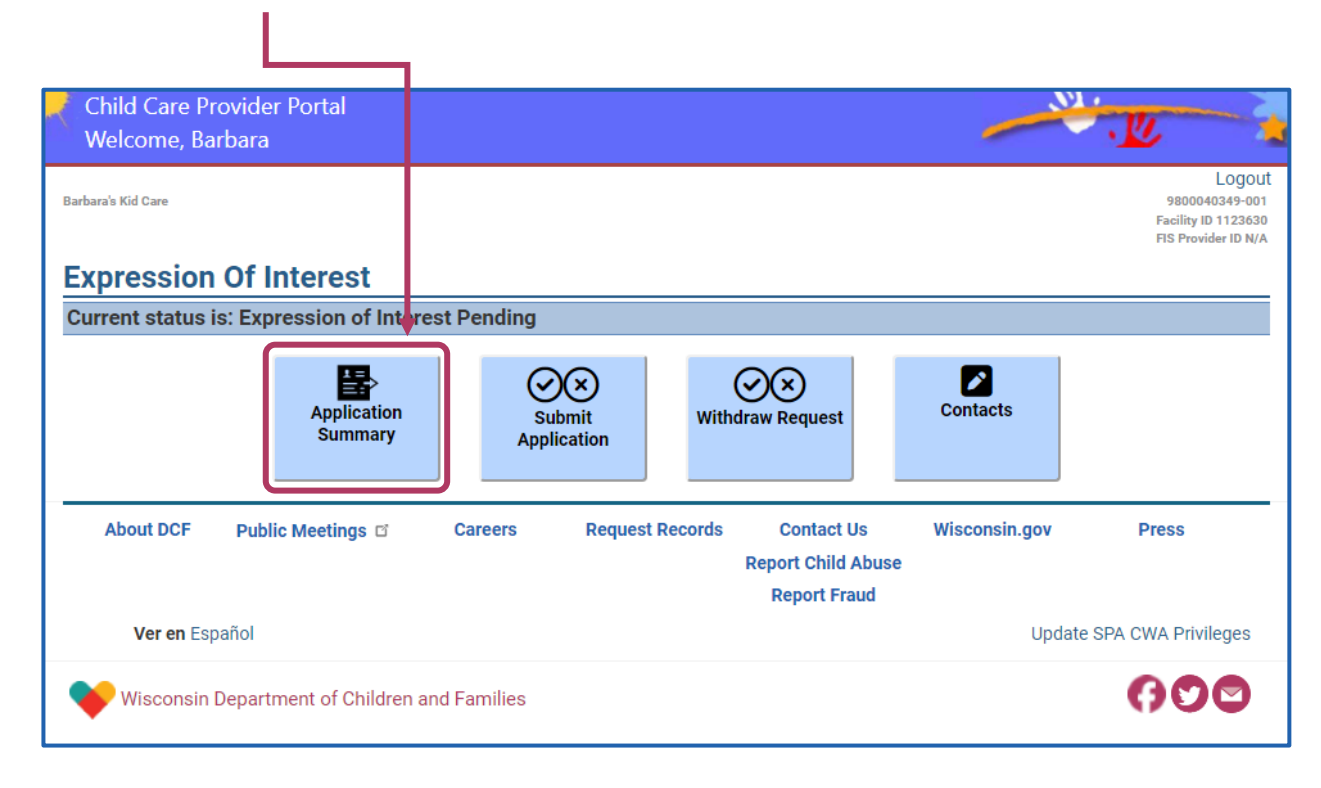

## **Expression Of Interest Application Summary**

Clicking on **Application Summary** will open the **Expression of Interest Application Summary** page. On this page you can select different portions of the information you provided and make changes by choosing one of the **Modify Details** buttons.

| Child Care Provider Portal         |                                |                                            |
|------------------------------------|--------------------------------|--------------------------------------------|
| Welcome, Barbara                   |                                |                                            |
|                                    |                                | Logout                                     |
| Barbara's Kiddy Care               |                                | 9800040349-001                             |
|                                    |                                | Facility ID 1123630<br>FIS Provider ID N/A |
|                                    |                                |                                            |
| Expression Of Interest Application | Summary                        |                                            |
|                                    | Application Details            |                                            |
|                                    | Application Details            |                                            |
| Application Type                   | Licensed Family                |                                            |
| Application Type                   | Electrised Parinity            |                                            |
| Application Mode                   | Expression Of Interest         |                                            |
| Application Entered Date           | 04/18/24                       |                                            |
| Application Status                 | Expression of Interest Pending |                                            |
| Comments                           |                                |                                            |
|                                    |                                |                                            |
| Mo                                 | dify Application Details       |                                            |
|                                    |                                |                                            |
|                                    |                                |                                            |
| В                                  | usiness/Applicant Details      |                                            |
|                                    |                                |                                            |
| Business Name                      | Barbara's Kiddy Care           |                                            |
| FEIN                               |                                |                                            |
| First Name                         | Barbara                        |                                            |
| Middle Initial                     |                                |                                            |
| Last Name                          | Doe                            |                                            |
| Date of Birth                      | 1/1/2000                       |                                            |
| Date of Dirth                      | 17172000                       |                                            |
| 221                                | XXX-XX-9999                    |                                            |
| Primary Phone                      | (000)000-0000                  |                                            |
| Email                              |                                |                                            |
| Is A Translator Needed ?           | No                             |                                            |
| Translator Language                |                                |                                            |
| Address                            | 808 W Pepperville St           |                                            |
|                                    | Madison, WI 53703-             |                                            |
|                                    |                                |                                            |
| м                                  | odify Applicant Details        |                                            |
|                                    |                                |                                            |
|                                    | Leastion Dataila               |                                            |
|                                    | Location Details               |                                            |
| Leasting October 771               | Dana Caupty                    |                                            |
| Location County / Tribe            | Dane County                    |                                            |
| Address                            |                                |                                            |
|                                    |                                |                                            |
| M                                  | odify Location Details         |                                            |
|                                    |                                |                                            |
|                                    |                                |                                            |
| < ₹                                | Expression Of Interest Home    | •                                          |
|                                    |                                |                                            |

DCF-P-5762 (N.05/2024)

## **Modifying Details in Your Application**

After selecting one of the **Modify Details** buttons, that section of information you entered will open. You can review and make any needed changes to that portion of your **EOI** application.

| Child Care Provider Portal<br>Welcome, Barbara |                   | <u> </u>                                                               |
|------------------------------------------------|-------------------|------------------------------------------------------------------------|
| Barbara's Kid Care                             |                   | Logout<br>9800040349-001<br>Facility ID 1123830<br>FIS Provider ID N/A |
| Modify Applicant Details                       |                   |                                                                        |
|                                                | Applicant Details |                                                                        |
| First Name *                                   | Barbara           |                                                                        |
| Middle Initial                                 |                   |                                                                        |
| Last Name *                                    | Doe               |                                                                        |
| Suffix                                         |                   |                                                                        |
| Business Name                                  |                   | 0                                                                      |
| Confirm Name Change                            | ○ Yes ○ No        |                                                                        |
| Date of Birth *                                | 1/1/2000          |                                                                        |
| SSN                                            | XXX-XX-9999       | 0                                                                      |
| FEIN                                           |                   | 0                                                                      |
|                                                | Applicant Address |                                                                        |
| Street Number                                  | 808               |                                                                        |
| Unit                                           |                   |                                                                        |
| Direction                                      | West              |                                                                        |
| Street/Rural Rt/Box# *                         | Pepperville       |                                                                        |
| Suffix                                         | Street 🗸          |                                                                        |

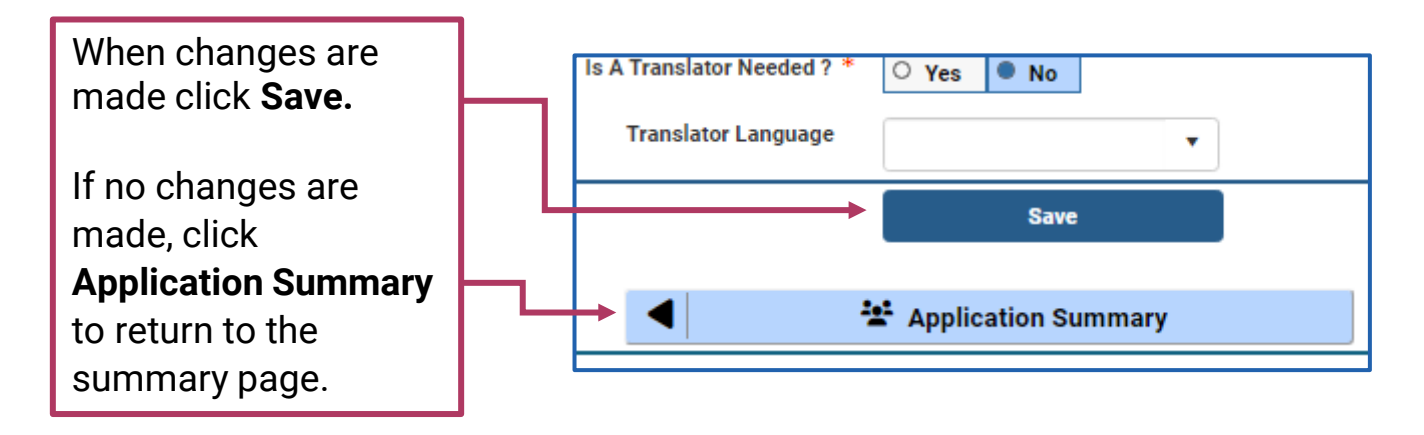

## **Returning to EOI Application Summary**

When you return to the **Expression of Interest Application Summary** page, you can select other areas that may need changes. When your review is complete, click/tap on **Expression of Interest Home** at the bottom of the page.

| Child Care Provider Portal           |                                | 1.020 | . W.                |
|--------------------------------------|--------------------------------|-------|---------------------|
| Welcome, Barbara                     |                                | _     | ·                   |
|                                      |                                |       | Logout              |
| Barbara's Kiddy Care                 |                                |       | 9800040349-001      |
|                                      |                                |       | FIS Provider ID N/A |
| E                                    |                                |       |                     |
| Expression Of Interest Application S | ummary                         |       |                     |
|                                      | Application Details            |       |                     |
| Application Type                     | Licensed Family                |       |                     |
| Application Mode                     | Expression Of Interest         |       |                     |
| Application Induc                    | 04/19/24                       |       |                     |
| Application Entered Date             | Everyonic of Internet Dending  |       |                     |
| Application Status                   | Expression of Interest Pending |       |                     |
| Comments                             |                                |       |                     |
| Mod                                  | ify Application Details        |       |                     |
| Mod                                  | ny Application Details         |       |                     |
| Bus                                  | siness/Applicant Details       |       |                     |
|                                      |                                |       |                     |
| Business Name                        | Barbara's Kiddy Care           |       |                     |
| FEIN                                 |                                |       |                     |
| First Name                           | Barbara                        |       |                     |
| Middle Initial                       |                                |       |                     |
| Last Name                            | Doe                            |       |                     |
| Date of Birth                        | 1/1/2000                       |       |                     |
| SSN                                  | XXX-XX-9999                    |       |                     |
| Primary Phone                        | (000)000-0000                  |       |                     |
| Email                                |                                |       |                     |
| Is A Translator Needed ?             | No                             |       |                     |
| Translator Language                  |                                |       |                     |
| Address                              | 808 W Pepperville St           |       |                     |
|                                      | Madison, WI 53703-             |       |                     |
| Mag                                  | lify Applicant Dataila         |       |                     |
| Mot                                  | iny Applicant Details          |       |                     |
|                                      | Location Details               |       |                     |
|                                      |                                |       |                     |
| Location County /Tribe               | Dane County                    |       |                     |
| Address                              |                                |       |                     |
| Ma                                   | dify Location Dataila          |       |                     |
| Mo                                   | uny Location Details           |       |                     |
|                                      |                                |       |                     |
| • *                                  | Expression Of Interest Home    |       |                     |

#### **Submitting Your Application**

When you feel your application is complete, click/tap **Submit Application**. The status of your application will now be **Expression of Interest Submitted**. The application will be sent to the pre-licensor, local agency, or Bureau of Early Care and Regulation. A representative will then work on your application with you. The group that is handling your application will reach out to you.

Please note: after submitting your application, changes cannot be made while waiting for a response. However, when you are contacted, additional changes can be made while working with the agency.

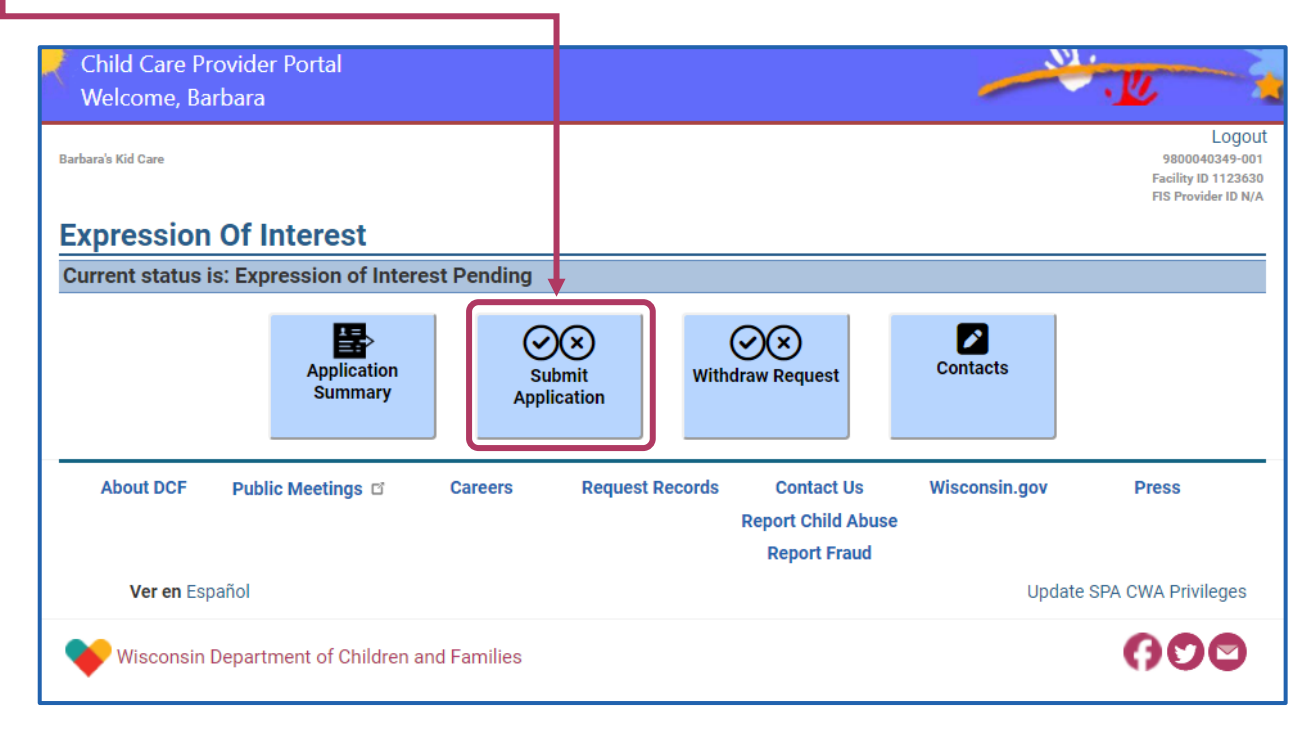

#### **Expression of Interest Submission**

After selecting the **Submit Application** button, a new page opens titled **Expression of Interest Submission**. On this page, you must attest that the information you provided is true and that you completed the form yourself. Click/tap the **checkbox**, then click/tap **Submit**.

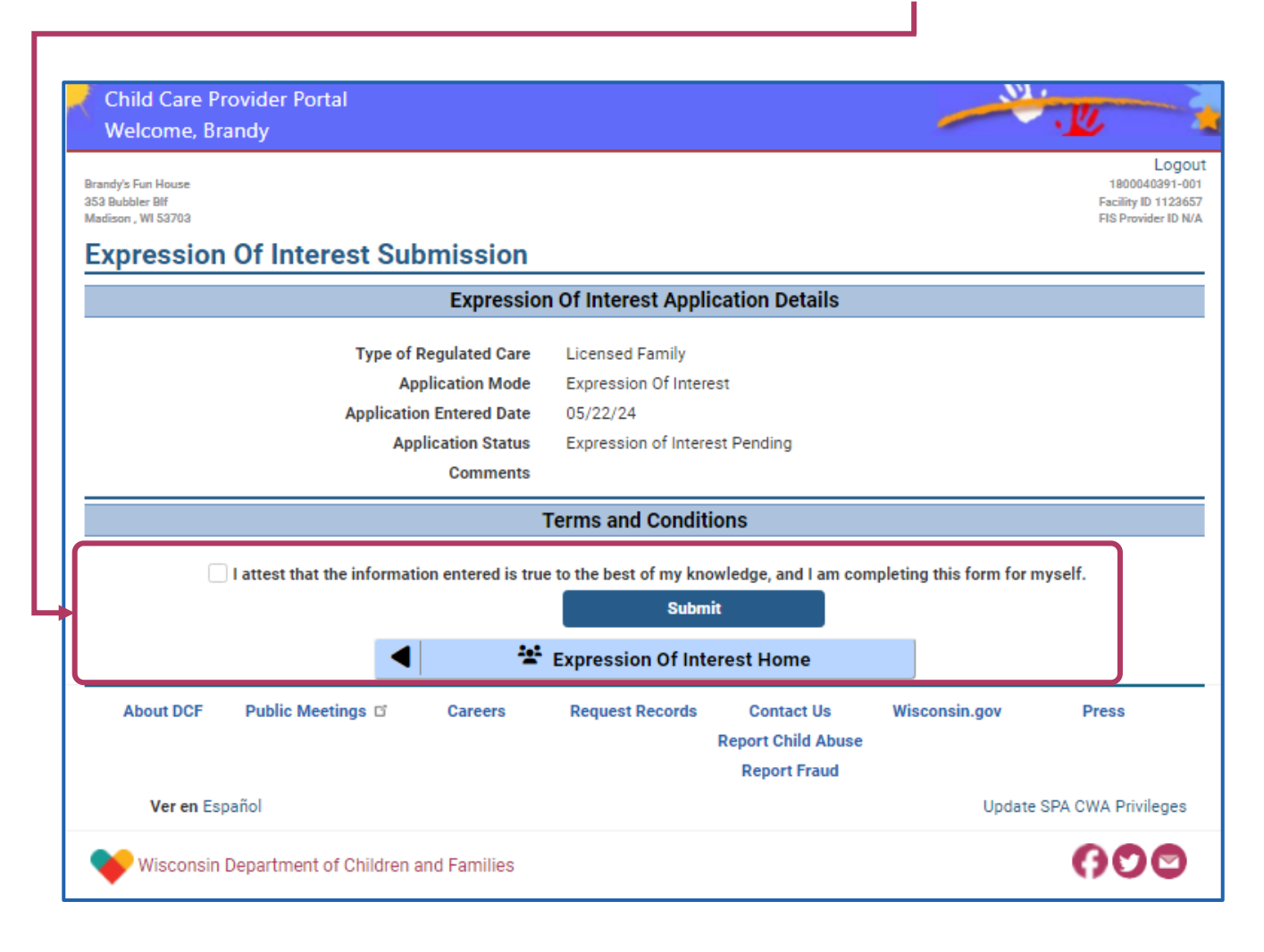

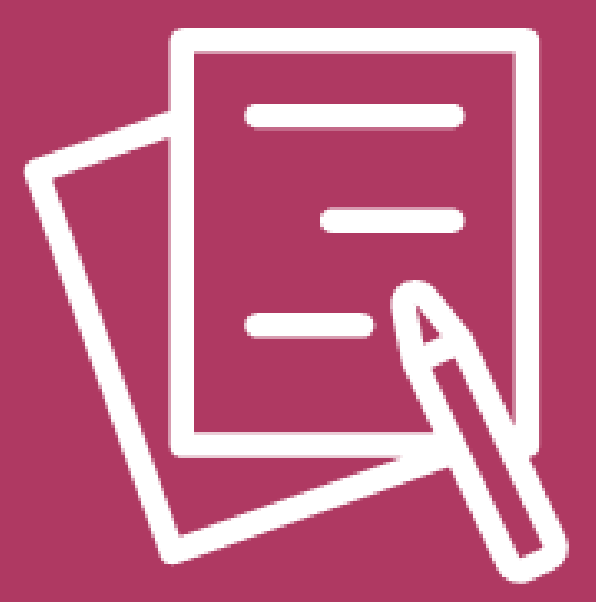

# Expression of Interest (EOI) Receiving Response from Pre-Licensors and Local Agencies

#### **EOI Application Submitted**

The **Contacts** page opens after submitting your EOI. With your **Expression of Interest Submitted**, a pre-licensor or your local agency will reach out to you. Please allow at least **three business days** for them to contact you.

| Child Care Pi<br>Welcome, Ba                                        | rovider Portal<br>arbara                                                                                                    |             |                  |                                                  |               | · Le                                                                   |  |
|---------------------------------------------------------------------|----------------------------------------------------------------------------------------------------|-------------|------------------|--------------------------------------------------|---------------|------------------------------------------------------------------------|--|
| Barbara's Kiddy Care                                                |                                                                                                    |             |                  |                                                  |               | Logout<br>9800040349-001<br>Facility ID 1123630<br>FIS Provider ID N/A |  |
| Contacts                                                            |                                                                                                    |             |                  |                                                  |               |                                                                        |  |
|                                                                     |                                                                                                    |             | Contact Informat | tion                                             |               |                                                                        |  |
| After your Exp<br>least 3 busine<br>If you have in<br>For more info | After your Expression of Interest has been submitted, you will be contacted by a representative to explain your next steps. Please allow at least 3 business days for them to reach out to you.<br>If you have immediate questions, please contact the <u>Pre-Licensing Office</u> in your area.<br>For more information on becoming Licensed, <u>visit our web page.</u> |             |                  |                                                  |               |                                                                        |  |
|                                                                     | Expression Of Interest Home                                                                                                    |             |                  |                                                  |               |                                                                        |  |
| About DCF                                                           | Public Meetings 🖬                                                                                                    | Careers     | Request Records  | Contact Us<br>Report Child Abuse<br>Report Fraud | Wisconsin.gov | Press                                                                  |  |
| Ver en Es                                                           | pañol                                                                                                    |             |                  |                                                  | Update        | SPA CWA Privileges                                                     |  |
| 🔶 Wisconsin                                                         | Department of Children a                                                                                                    | nd Families |                  |                                                  |               | 000                                                                    |  |

#### **Pre-Licensor or Local Agency Response**

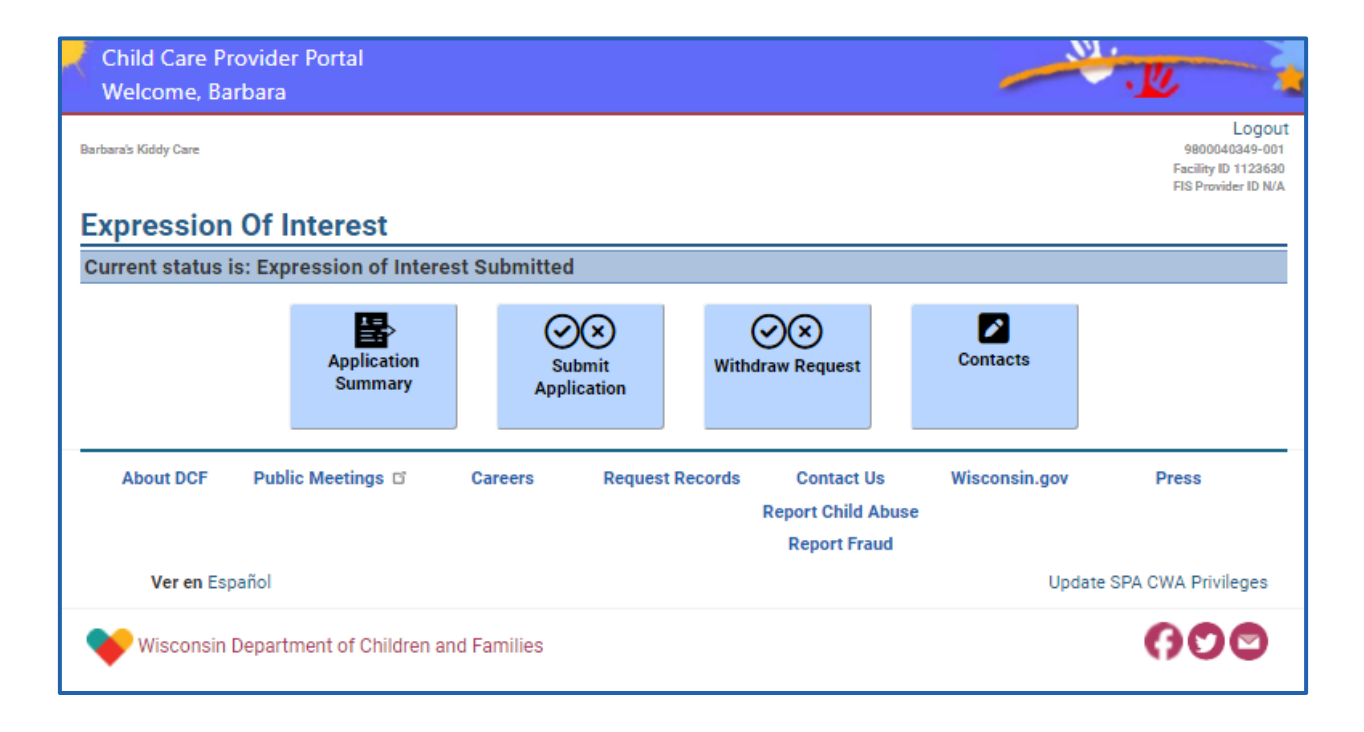

With assistance from a pre-licensor or local agency you will be guided through the next steps in preparing your facility and program to be sure you are ready to complete your initial application. During this process, your expression of interest status will be **Pre-Licensing Initiated** or **Orientation Initiated**.

When you have completed all steps and have moved on to your initial application, your status in **EOI** will be changed to **Pre-Licensing Complete** or **Orientation Complete**.

Once you have completed pre-licensing or orientation, you will be able to fill out the initial application. You can then complete and submit the application and be on your way to becoming a **licensed** or **certified child care provider in Wisconsin**.

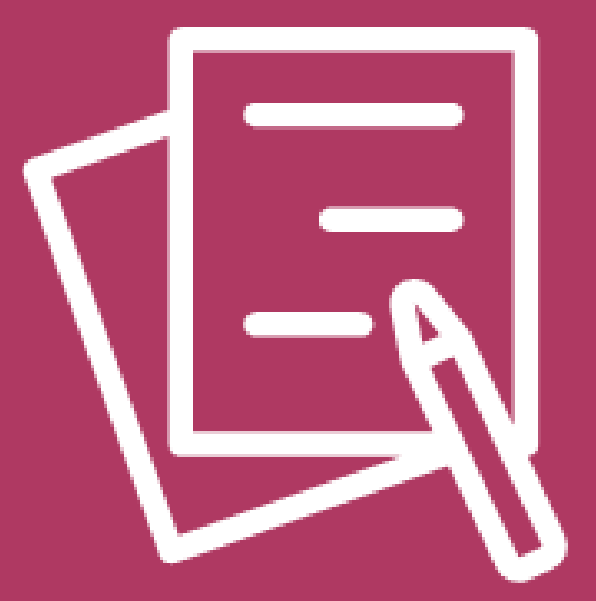

# Withdrawing an Expression of Interest

## Withdrawing Your Expression of Interest

You have the option of withdrawing your **EOI**. When you select **Withdraw Request**, the **Expression of Interest Withdraw** page opens.

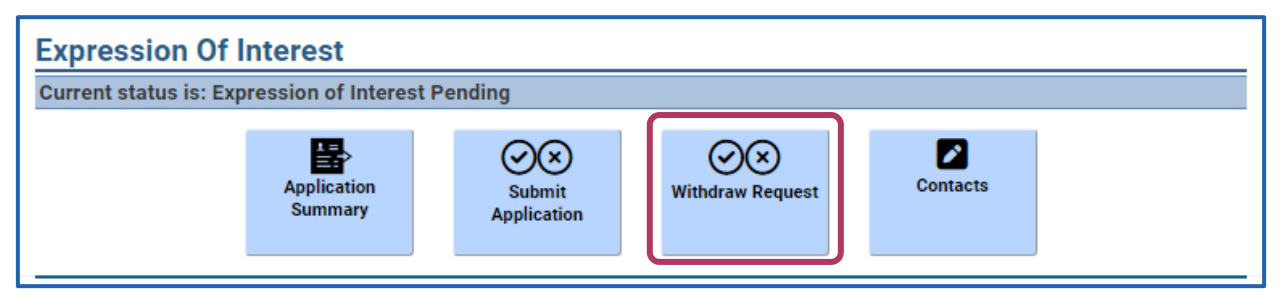

You will be asked to **Confirm Withdraw**. If your **EOI status is Pending**, your status will then change to **Expression of Interest Withdrawn**. However, **we strongly suggest reaching out to a pre-licensor or local agency before withdrawing**. They can try to assist you with any issues you are having and keep your EOI request active.

If your status is **Expression of Interest Submitted** when choosing to withdraw, a pre-licensor or local agency official will be assigned to reach out to you and assist with any questions or concerns you have. The intent is to help you and keep your EOI active, if possible. The status of your EOI will be **Expression of Interest Withdraw Requested**. If after communication with a pre-licensor or local agency official your intent is still withdrawing your request, the status of your EOI will be changed to **Expression of Interest Withdrawn** and will be closed.

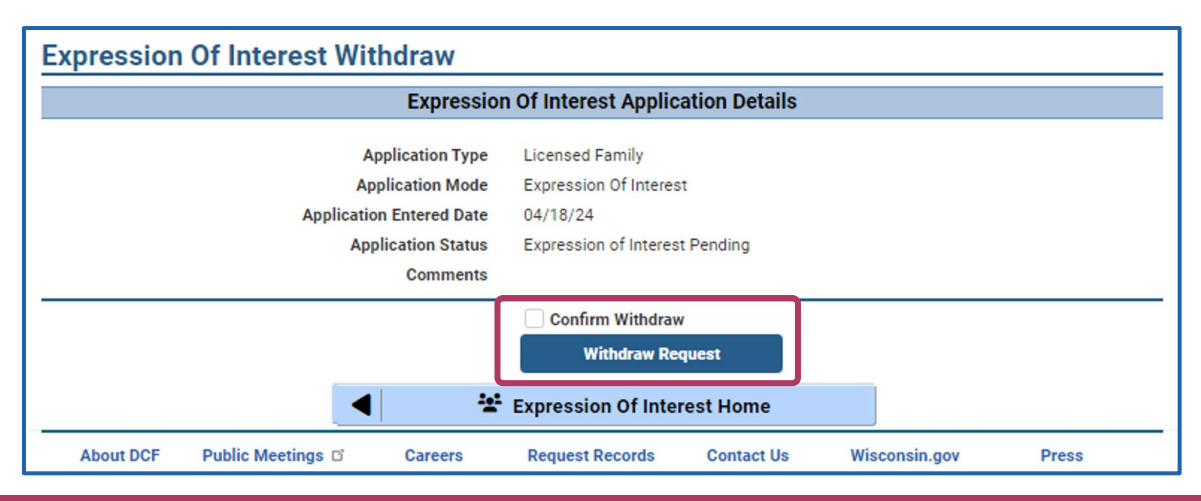

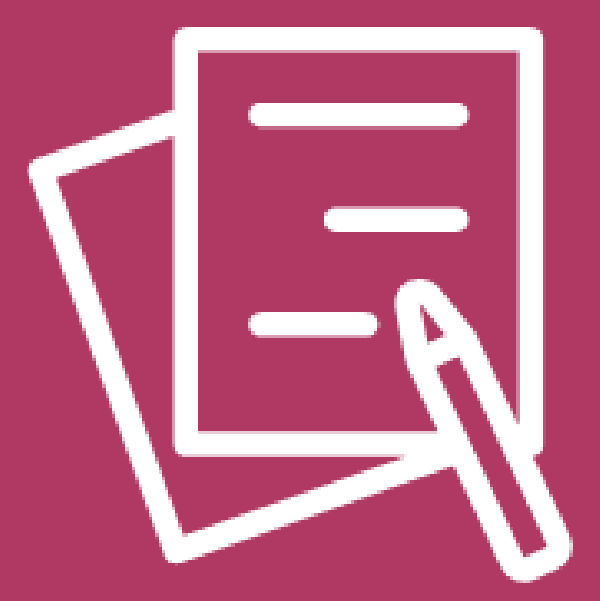

# **Additional Information**

#### Helpful Links

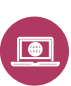

**Starting a Licensed Child Care** 

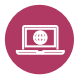

**Wisconsin Child Care Certification** 

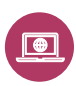

What is the Child Care Provider Portal (CCPP)?

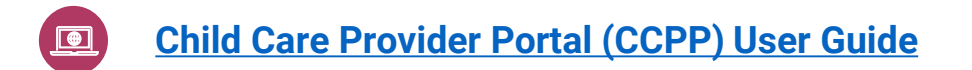

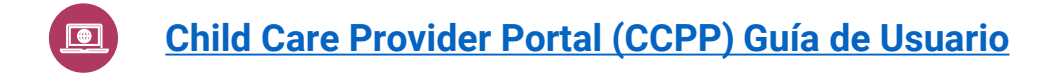